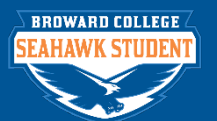

## **Creating Student Recruiting Events**

## PURPOSE

Any role under Student Recruiting can Create Student Recruiting Events.

## PROCEDURE

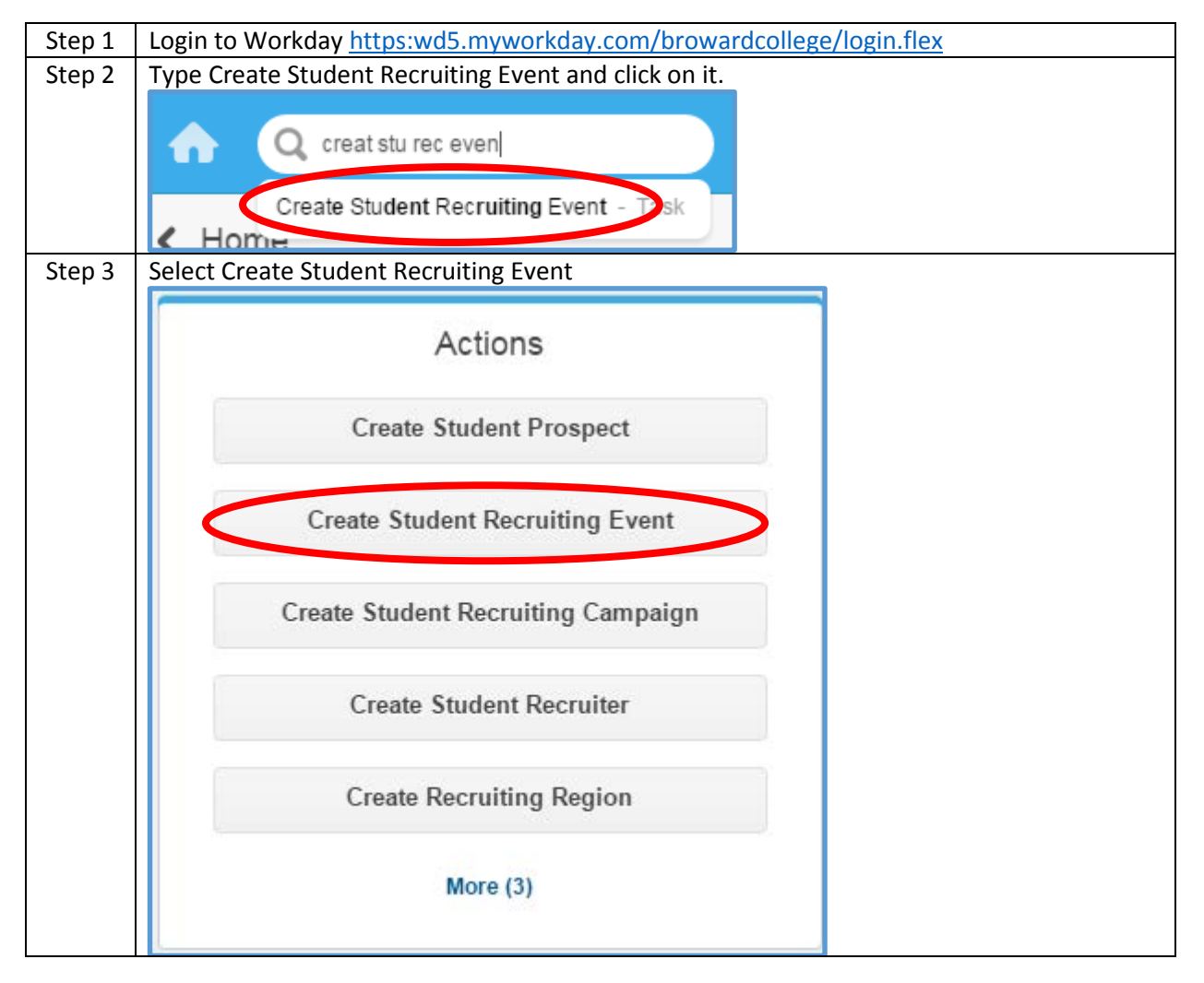

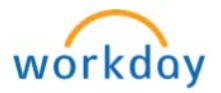

|          | Create Student R                                                                                                    | ecruiting Event                                                                                                    |                                                                                                    |
|----------|----------------------------------------------------------------------------------------------------|----------------------------------------------------------------------------------------------------|----------------------------------------------------------------------------------------------------|
|          |                                                                                                    |                                                                                                    |                                                                                                    |
|          | Details                                                                                                    |                                                                                                    |                                                                                                    |
|          | Name *                                                                                                    |                                                                                                    |                                                                                                    |
|          | Start Date */_/                                                                                                    | AM 💌                                                                                                    |                                                                                                    |
|          | End Date                                                                                                    | AM 🔻                                                                                                    |                                                                                                    |
|          | Time Zone search                                                                                                    | <li></li>                                                                                                    |                                                                                                    |
|          | Type <b>*</b> search                                                                                                    |                                                                                                    |                                                                                                    |
|          | Private Event                                                                                                    |                                                                                                    |                                                                                                    |
|          | Campaign * search                                                                                                    |                                                                                                    |                                                                                                    |
|          | Description                                                                                                    |                                                                                                    |                                                                                                    |
|          |                                                                                                    |                                                                                                    |                                                                                                    |
|          |                                                                                                    |                                                                                                    |                                                                                                    |
|          |                                                                                                    |                                                                                                    |                                                                                                    |
| <u> </u> | <u>Name</u> * Give your Student                                                                                                    | Recruiting Event an appropriat                                                                                                    | te name. Please follow the                                                                                                    |
| <u>r</u> | <u>Name</u> * Give your Student<br>naming convention below                                                                                                    | Recruiting Event an appropriation order to clearly view the event                                                                                                    | te name. Please follow the<br>ent in the calendar.                                                                                                    |
| r        | Name * Give your Student<br>naming convention below<br>Type of Event                                                                                                    | Recruiting Event an appropriation order to clearly view the event of the Title                                                                                                    | te name. Please follow the<br>ent in the calendar.                                                                                                    |
| r        | <u>Name</u> * Give your Student<br>naming convention below<br>Type of Event<br>Community Event                                                                                                    | Recruiting Event an appropriation order to clearly view the event of the Title Title should start with the control of the Title Start with the control of the Title Start with | te name. Please follow the<br>ent in the calendar.                                                                                                    |
| r        | Name * Give your Student<br>naming convention below<br>Type of Event<br>Community Event                                                                                                    | Recruiting Event an appropriat<br>in order to clearly view the event<br>Example of the Title<br>Title should start with the con<br>Example: YMCA Healthy Livit                                                                                                    | te name. Please follow the<br>ent in the calendar.<br>community partner's name<br>ng for Life                                                                                                    |
| r        | Name * Give your Student<br>haming convention below<br>Type of Event<br>Community Event<br>High School Visit                                                                                                    | Recruiting Event an appropriation order to clearly view the event of the Title <b>Example of the Title</b><br>Title should start with the context of the Healthy Livit Start with the name of the Healthy Livit Example: Piper HS App Day                                                                                                    | te name. Please follow the<br>ent in the calendar.<br>community partner's name<br>ng for Life<br>High School, and then add HS                                                                                                    |
|          | Name * Give your Student<br>naming convention below<br>Type of Event<br>Community Event<br>High School Visit<br>Program-Specific Event                                                                                                    | Recruiting Event an appropriat<br>in order to clearly view the event<br>Example of the Title<br>Title should start with the con<br>Example: YMCA Healthy Livi<br>Start with the name of the H<br>Example: Piper HS App Day<br>Identify program name first                                                                                                    | te name. Please follow the<br>ent in the calendar.<br>community partner's name<br>ng for Life<br>High School, and then add HS                                                                                                    |
|          | Name * Give your Student<br>haming convention below<br>Type of Event<br>Community Event<br>High School Visit<br>Program-Specific Event                                                                                                    | Recruiting Event an appropriat<br>in order to clearly view the event<br>Example of the Title<br>Title should start with the cond<br>Example: YMCA Healthy Livit<br>Start with the name of the H<br>Example: Piper HS App Day<br>Identify program name first<br>Example: EMT Orientation, of                                                                                                    | te name. Please follow the<br>ent in the calendar.<br>ommunity partner's name<br>ng for Life<br>High School, and then add HS<br>or Nursing Info Session                                                                                                    |
|          | Name * Give your Student<br>naming convention below<br>Type of Event<br>Community Event<br>High School Visit<br>Program-Specific Event<br>On-Campus Event                                                                                                    | Recruiting Event an appropriat<br>in order to clearly view the event<br>Example of the Title<br>Title should start with the context<br>Example: YMCA Healthy Livit<br>Start with the name of the H<br>Example: Piper HS App Day<br>Identify program name first<br>Example: EMT Orientation, the segin with the campus name                                                                                                    | te name. Please follow the<br>ent in the calendar.<br>ommunity partner's name<br>ng for Life<br>High School, and then add HS<br>or Nursing Info Session<br>e                                                                                                    |
|          | Name * Give your Student<br>haming convention below<br>Type of Event<br>Community Event<br>High School Visit<br>Program-Specific Event<br>On-Campus Event                                                                                                    | Recruiting Event an appropriation order to clearly view the event of the Title <b>Example of the Title</b> Title should start with the context of the Healthy Livit Start with the name of the Healthy Example: Piper HS App Day Identify program name first Example: EMT Orientation, Begin with the campus name Example: Central Campus Q                                                                                                    | te name. Please follow the<br>ent in the calendar.<br>Dommunity partner's name<br>ng for Life<br>High School, and then add HS<br>or Nursing Info Session<br>e<br>uick Start Enrollment Day                                                                                                    |
|          | Name * Give your Student<br>haming convention below<br>Type of Event<br>Community Event<br>High School Visit<br>Program-Specific Event<br>On-Campus Event<br>Start Date * What date and<br>within your Recruiting Cycl<br>End Date What date and ti<br>your Recruiting Cycle and O                                                                                                    | Recruiting Event an appropriat<br>in order to clearly view the event<br>Example of the Title<br>Title should start with the cond<br>Example: YMCA Healthy Livit<br>Start with the name of the H<br>Example: Piper HS App Day<br>Identify program name first<br>Example: EMT Orientation, of<br>Begin with the campus nam<br>Example: Central Campus Q<br>d time will your event start? The<br>and Campaign Date Ranges.<br>me will your event end? The e<br>Campaign Date Ranges. This fie                                                                                                    | te name. Please follow the<br>ent in the calendar.<br>ommunity partner's name<br>ng for Life<br>High School, and then add HS<br>or Nursing Info Session<br>e<br>uick Start Enrollment Day<br>he event Start Date must fall<br>event end date must fall within<br>eld is optional.                                                                                                    |
|          | Name       * Give your Student         naming convention below         Type of Event         Community Event         High School Visit         Program-Specific Event         On-Campus Event         Start Date       * What date and vithin your Recruiting Cycle         Ind Date       What date and time         Your Recruiting Cycle and C         Time Zone       This field is option                                                                                                    | Recruiting Event an appropriat<br>in order to clearly view the event<br>Example of the Title<br>Title should start with the cond<br>Example: YMCA Healthy Livit<br>Start with the name of the H<br>Example: Piper HS App Day<br>Identify program name first<br>Example: EMT Orientation,<br>Begin with the campus nam<br>Example: Central Campus Q<br>d time will your event start? The<br>e and Campaign Date Ranges.<br>me will your event end? The e<br>Campaign Date Ranges. This field                                                                                                    | te name. Please follow the<br>ent in the calendar.<br>ommunity partner's name<br>ng for Life<br>High School, and then add HS<br>or Nursing Info Session<br>e<br>uick Start Enrollment Day<br>he event Start Date must fall<br>event end date must fall within<br>eld is optional.                                                                                                    |
|          | Name       * Give your Student         naming convention below         Type of Event         Community Event         High School Visit         Program-Specific Event         On-Campus Event         Start Date       * What date and vithin your Recruiting Cycle         Your Recruiting Cycle and C         Time Zone       This field is option         Cippe       * Click the C         To chool       * C                                                                                                    | Recruiting Event an appropriat<br>in order to clearly view the event<br>Example of the Title<br>Title should start with the con<br>Example: YMCA Healthy Livit<br>Start with the name of the H<br>Example: Piper HS App Day<br>Identify program name first<br>Example: EMT Orientation, of<br>Begin with the campus nam<br>Example: Central Campus Q<br>d time will your event start? The<br>e and Campaign Date Ranges.<br>me will your event end? The ecompaign Date Ranges.<br>This field<br>for al.                                                                                                    | te name. Please follow the<br>ent in the calendar.<br>ommunity partner's name<br>ng for Life<br>High School, and then add HS<br>or Nursing Info Session<br>e<br>uick Start Enrollment Day<br>he event Start Date must fall<br>event end date must fall within<br>eld is optional.                                                                                                    |
|          | Name * Give your Student<br>haming convention below<br>Type of Event<br>Community Event<br>High School Visit<br>Program-Specific Event<br>On-Campus Event<br>On-Campus Event<br>Start Date * What date and<br>within your Recruiting Cycle<br>End Date What date and ti<br>your Recruiting Cycle and (Community Event, College<br>Division Event, College<br>Division Event, College                                                                                                    | Recruiting Event an appropriat<br>in order to clearly view the event<br>Example of the Title<br>Title should start with the conditional<br>Example: YMCA Healthy Livit<br>Start with the name of the H<br>Example: Piper HS App Day<br>Identify program name first<br>Example: EMT Orientation, of<br>Begin with the campus nam<br>Example: Central Campus Q<br>d time will your event start? The<br>and Campaign Date Ranges.<br>me will your event end? The e<br>Campaign Date Ranges. This file<br>ional.                                                                                                    | te name. Please follow the<br>ent in the calendar.<br>ommunity partner's name<br>ng for Life<br>High School, and then add HS<br>or Nursing Info Session<br>e<br>uick Start Enrollment Day<br>he event Start Date must fall<br>event end date must fall within<br>eld is optional.                                                                                                    |
|          | Name       * Give your Student         naming convention below         Type of Event         Community Event         High School Visit         Program-Specific Event         On-Campus Event         Start Date       * What date and time         within your Recruiting Cycle         End Date       What date and time         Your Recruiting Cycle and C         Fine Zone       This field is option         Community Event, College         Private Event       Choose if thin         Website. (Currently not us                                  | Recruiting Event an appropriat<br>in order to clearly view the event<br>Example of the Title<br>Title should start with the construction<br>Example: YMCA Healthy Livit<br>Start with the name of the H<br>Example: Piper HS App Day<br>Identify program name first<br>Example: EMT Orientation, of<br>Begin with the campus nam<br>Example: Central Campus Q<br>d time will your event start? The<br>e and Campaign Date Ranges.<br>me will your event end? The ec<br>Campaign Date Ranges. This file<br>ional.<br>Dese whether this event is a Cam<br>Fair, High School Visit, or Virtue<br>s event is by invite only. If check<br>ing.)                                                                                                    | te name. Please follow the<br>ent in the calendar.<br>ommunity partner's name<br>ng for Life<br>High School, and then add HS<br>or Nursing Info Session<br>e<br>uick Start Enrollment Day<br>he event Start Date must fall<br>event end date must fall within<br>eld is optional.<br>hpus Event, Career Fair,<br>nal Event.<br>cked, it will not display on the                                                  |
|          | Name       * Give your Student         naming convention below         Type of Event         Community Event         High School Visit         Program-Specific Event         On-Campus Event         Start Date       * What date and ti         vithin your Recruiting Cycle         End Date       What date and ti         Your Recruiting Cycle and C         Fime Zone       This field is opti         Community Event, College         Private Event       Choose if thi         Nebsite. (Currently not us         Campaign       * Associate your | Recruiting Event an appropriat<br>in order to clearly view the event<br>Example of the Title<br>Title should start with the cond<br>Example: YMCA Healthy Livit<br>Start with the name of the H<br>Example: Piper HS App Day<br>Identify program name first<br>Example: EMT Orientation, of<br>Begin with the campus nam<br>Example: Central Campus Q<br>d time will your event start? The<br>and Campaign Date Ranges.<br>me will your event end? The e<br>Campaign Date Ranges. This field<br>ional.<br>Dese whether this event is a Cam<br>Fair, High School Visit, or Virtuus<br>s event is by invite only. If check<br>ing.)<br>event with the campaign for y                                                                                                    | te name. Please follow the<br>ent in the calendar.<br>ommunity partner's name<br>ng for Life<br>High School, and then add HS<br>or Nursing Info Session<br>e<br>uick Start Enrollment Day<br>he event Start Date must fall<br>event end date must fall within<br>eld is optional.<br>hpus Event, Career Fair,<br>nal Event.<br>cked, it will not display on the<br>our campus.                                   |
|          | Name       * Give your Student         naming convention below         Type of Event         Community Event         High School Visit         Program-Specific Event         On-Campus Event         Start Date       * What date and vithin your Recruiting Cycle         Your Recruiting Cycle and C         Time Zone       This field is option         Community Event, College         Private Event       Choose if thin         Website. (Currently not us)         Campaign       * Associate your         -       For example, "Cen              | Recruiting Event an appropriat<br>in order to clearly view the event<br>Example of the Title<br>Title should start with the con<br>Example: YMCA Healthy Livit<br>Start with the name of the H<br>Example: Piper HS App Day<br>Identify program name first<br>Example: EMT Orientation, of<br>Begin with the campus nam<br>Example: Central Campus Q<br>d time will your event start? The<br>e and Campaign Date Ranges.<br>me will your event end? The e<br>Campaign Date Ranges. This file<br>ional.<br>Dese whether this event is a Cam<br>Fair, High School Visit, or Virtur<br>s event is by invite only. If check<br>ing.)<br>event with the campaign for y<br>tral Campus Student Recruiting                                                                                                    | te name. Please follow the<br>ent in the calendar.<br>ommunity partner's name<br>ng for Life<br>High School, and then add HS<br>or Nursing Info Session<br>e<br>uick Start Enrollment Day<br>he event Start Date must fall<br>event end date must fall within<br>eld is optional.<br>hpus Event, Career Fair,<br>hal Event.<br>cked, it will not display on the<br>our campus.<br>g Cycle - Central Campus 2015- |

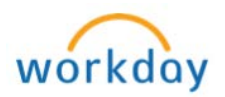

| Step      | Location and Contact                                                                                                    |                                |          |                                  |  |  |  |
|-----------|----------------------------------------------------------------------------------------------------|--------------------------------|----------|----------------------------------|--|--|--|
| 5         | Owner *                                                                                                    | search                         | <⊞       |                                  |  |  |  |
|           | Hosted by                                                                                                    | search                         | <⊞       |                                  |  |  |  |
|           | Host Contact                                                                                                    | search                         | <⊞       |                                  |  |  |  |
|           | Attendance Limit                                                                                                    | 0                              |          |                                  |  |  |  |
|           | Location                                                                                                    | search                         | <⊞       |                                  |  |  |  |
|           | Owner* Name of the person who created this event. (You!)                                                                                                    |                                |          |                                  |  |  |  |
|           | Hosted by Choose the reporting Campus that is hosting the event.<br>Hosted Contact If you choose to have external associations or other institutions host                                                                                                    |                                |          |                                  |  |  |  |
|           | your event, you can place their contact person here. You must associate this person with institution first. (Currently not using)                                                                                                    |                                |          |                                  |  |  |  |
|           | Attendance Limit       You can set the maximum amount of attendees for your even field is optional.         Location       Choose the physical location of your event. If your location is not liste can choose "Create" location and then, "Create Ad Hoc Location." This field is optional. |                                |          |                                  |  |  |  |
|           |                                                                                                    |                                |          |                                  |  |  |  |
|           |                                                                                                    |                                |          |                                  |  |  |  |
| Step<br>6 | Budgeting                                                                                                    |                                |          |                                  |  |  |  |
|           | Budget 0.00                                                                                                    |                                |          |                                  |  |  |  |
|           | Currency * USD                                                                                                    |                                |          |                                  |  |  |  |
|           | Budget What is the                                                                                                    | total budget amount for your e | event? - | This field is optional.          |  |  |  |
|           | <b>Currency *</b> Defaults to USD.                                                                                                    |                                |          |                                  |  |  |  |
| Step<br>6 | Can choose "Create" Budgeting Budget O.00 Currency * USD Budget What is the Currency * Defaults                                                                                                    | total budget amount for your e | Hoc Lo   | Cation." This field is optional. |  |  |  |

Continued on next page...

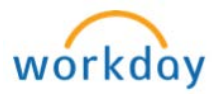

| Step | Invite Criteria                                              | Communications             | Staff                 |                                  |  |  |  |
|------|--------------------------------------------------------------|----------------------------|-----------------------|----------------------------------|--|--|--|
| 7    | Select Recipients who have EACH of the following attributes: |                            |                       |                                  |  |  |  |
|      | Recruitment Academic Unit                                    | search                     |                       |                                  |  |  |  |
|      | Recruitment Academic Level                                   | search                     |                       |                                  |  |  |  |
|      | Recruitment Stage                                            | search                     |                       |                                  |  |  |  |
|      | Student Tag                                                  | search                     |                       |                                  |  |  |  |
|      | Educational Institution                                      | search                     |                       |                                  |  |  |  |
|      | Educational Interest                                         | search                     |                       |                                  |  |  |  |
|      | Earliest Anticipated Start Date                              | // ===                     |                       |                                  |  |  |  |
|      | Latest Anticipated Start Date                                | // (**)                    |                       |                                  |  |  |  |
|      | Recruiting Region                                            | search                     |                       |                                  |  |  |  |
|      | Advanced Engagement Recip                                    | bient Filter search        |                       |                                  |  |  |  |
|      |                                                              |                            |                       |                                  |  |  |  |
|      | enter your comment                                           | t                          |                       |                                  |  |  |  |
|      | This section allows                                          | you to choose the R        | ecruitment Academ     | ic Unit. You can choose the      |  |  |  |
|      | specific target audie                                        | ,<br>ence for this event b | y choosing Academ     | ic Level(s), Recruitment         |  |  |  |
|      | Stage(s), Student Ta                                         | g(s), etc. Most of t       | he fields allow you t | o make multiple choices          |  |  |  |
|      | within them. This w                                          | ill allow you to reac      | h a wider, yet speci  | fic, set of prospects to invite. |  |  |  |
|      | These fields are opt                                         | ional.                     |                       |                                  |  |  |  |
| Step | Invite Criteria                                              | Communicatio               | ons Staff             |                                  |  |  |  |
| 0    | Invite Details                                               |                            |                       |                                  |  |  |  |
|      | Invite Item search                                           | {                          | 3                     |                                  |  |  |  |
|      | Start Date / /                                               | ÷                          |                       |                                  |  |  |  |
|      | Stop Date//                                                  | []] <sup>0</sup>           |                       |                                  |  |  |  |
|      |                                                              |                            |                       |                                  |  |  |  |
|      | Registration Conf                                            | Irmation Details           |                       |                                  |  |  |  |
|      | Registration Item search <>                                  |                            |                       |                                  |  |  |  |
|      |                                                              |                            |                       |                                  |  |  |  |
|      | Follow Up Item searc                                         | :h                         | <                     |                                  |  |  |  |
|      | Send After 0                                                 |                            |                       |                                  |  |  |  |
|      | Date Interval selec                                          | tone                       | •                     |                                  |  |  |  |
|      |                                                              |                            |                       |                                  |  |  |  |
|      | All of these fields ar                                       | e optional. In the f       | uture when you are    | doing engagements, this          |  |  |  |
|      | section will allow yo                                        | ou to choose the en        | gagement email/ite    | m that you would like to         |  |  |  |
|      | send out to prospec                                          | ts. You will also be       | able to send an ema   | all requesting that they         |  |  |  |
|      | TERISTER/RNVP TOP TO                                         |                            | 10000 $M$             |                                  |  |  |  |
|      | the attendoor of vo                                          | ur event. I ost-event      | re see section: Cro   | ate Engagement Email             |  |  |  |

1

Г

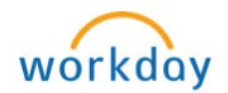

٦

| Step       | Invite Criteria                                                                                                    |                                                                                                    | Communications | Staff |                                    |          |  |  |
|------------|----------------------------------------------------------------------------------------------------|----------------------------------------------------------------------------------------------------|----------------|-------|------------------------------------|----------|--|--|
| 9          | Staff                                                                                                    |                                                                                                    |                |       |                                    |          |  |  |
|            | Event Staff                                                                                                    |                                                                                                    |                |       |                                    |          |  |  |
|            | This section allow                                                                                                    | This section allows you to employ some help for your event. Choose other recruiters or                                  |                |       |                                    |          |  |  |
| Step<br>10 | Click                                                                                                    | Click                                                                                                    |                |       |                                    |          |  |  |
| Step<br>11 | Up Next     Do Another       Image: Approval by Student Recruiting Manager- AVP     Create Student Recruiting Manager- AVP |                                                                                                    |                |       | <b>tother</b><br>Student Recruitin | ig Event |  |  |
|            | Your event needs<br>Deans will receiv                                                                                      | Your event needs to be approved by the AVP or Student Recruiting Lead. The Associate Deans will receive a notification. |                |       |                                    |          |  |  |
| Step<br>12 | Click                                                                                                    |                                                                                                    |                |       |                                    |          |  |  |

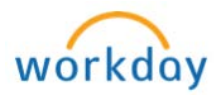